# 3 Απόλαυση

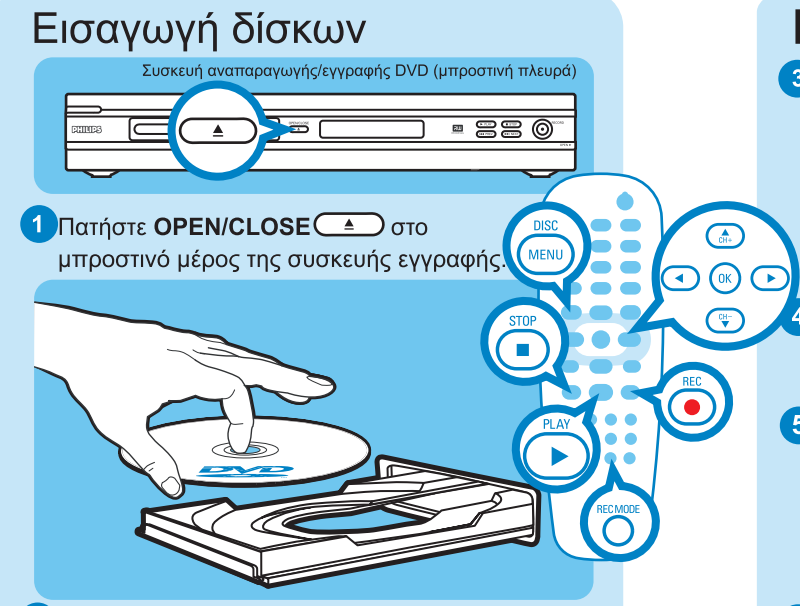

- 2 Τοποθετήστε ένα δίσκο DVD στη θήκη με την ετικέτα προς τα πάνω.
- Πατήστε ξανά OPEN/CLOSE στο μπροστινό μέρος της συσκευής εγγραφής.

# Αναπαραγωγή

- 1 Πατήστε 🌨 ή 🐨 για να πραγματοποιήσετε κύλιση στη λίστα επιλογών ή τίτλων.
- 2 Πατήστε **PLAY** στον τίτλο που θέλετε να αναπαράγετε.
- Ο Για διακοπή της αναπαραγωγής, πατήστε STOP •
- 4 Πατήστε DISC MENU 📖 για να επιστρέψετε στο μενού δίσκου ανά πάσα στιγμή.

# Εγγραφή

- 1 Για εγγραφή, τοποθετήστε ένα κενό δίσκο DVD±RW ή DVD±R στη θήκη με την ετικέτα στραμμένη προς τα πάνω και κλείστε τη θήκη.
- 2 Πατήστε επανειλημμένα REC SOURCE για να επιλέξτε την πηγή από την οποία θέλετε να πραγματοποιήσετε εγγραφή.
  - ΣΗΜΕΙΩΣΗ Αυτό βοηθά να επιλέξετε εάν θέλετε να πραγματοποιήσετε εγγραφή από το δέκτη ή από οποιαδήποτε συσκευή είναι συνδεδεμένη μέσω των συνδέσεων εισόδου ήχου/βίντεο.

# Χρειάζεστε βοήθεια;

# Εγχειρίδιο χρήσης

Δείτε το εγχειρίδιο χρήσης που συνοδεύει τη συσκευή αναπαραγωγής/ εγγραφής DVD.

# Online

Μεταβείτε στην τοποθεσία www.philips.com/support.

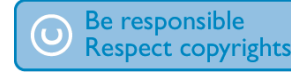

# Εγγραφή (συνέχεια)

3 Πατήστε επανειλημμένα **REC MODE** Ο για να επιλέξετε μια λειτουργία εγγραφής.

ΣΗΜΕΙΩΣΗ: Επιλέξτε μεταξύ εγγραφής σε υψηλή ποιότητα (ο διαθέσιμος χρόνος εγγραφής είναι 1 ώρα), ποιότητα DVD (2 ώρες), ποιότητα VHS-extended play (4 ώρες) και ποιότητα VHS-super long play (6 ώρες).

4 Πατήστε ♠ ή ♥ για να πραγματοποιήσετε κύλιση στα κανάλια ή πατήστε **0** 🛈 έως **9** 🧐 για να επιλέξετε το κανάλι που θέλετε να γράψετε.

5 Πατήστε REC 💿 για να ξεκινήσει η εγγραφή. Πατήστε ξανά **REC** (•) για αυτόματη εγγραφή 30 λεπτών.

ΣΗΜΕΙΩΣΗ Κάθε φορά που πατάτε REC (•), θα προστίθενται 30 επιπλέον λεπτά στο χρόνο εγγραφής.

6 Για να διακόψετε την εγγραφή, πατήστε STOP 🔳 Στη συσκευή εγγραφής θα εμφανιστεί το μήνυμα 'UPDATE' (ENHMEPΩΣΗ).

7 Για αναπαραγωγή της εγγραφής, πατήστε DISC MENU (ΜΕΝΟ), επιλέξτε τον τίτλο και πατήστε PLAY ()

# Τύποι δίσκων που χρησιμοποιούνται με αυτή τη συσκευή εγγραφής

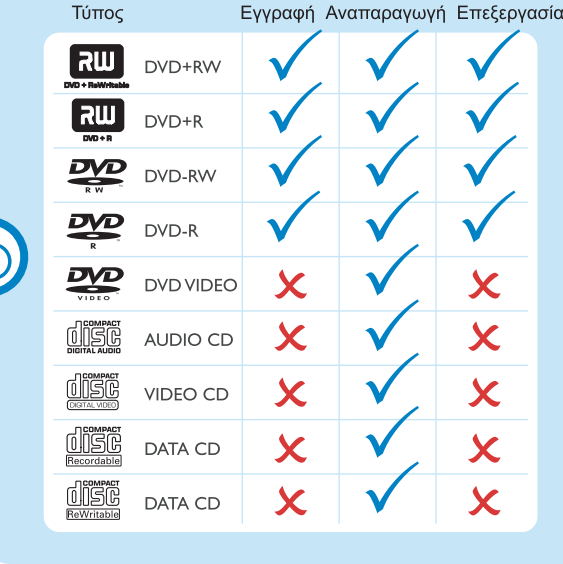

# 2005 © Koninklijke Philips N.V.

Με την επιφύλαξη παντός δικαιώματος. 12 NC 3139 246 16932 www.philips.com

# Οδηγός γρήγορης εκκίνησης

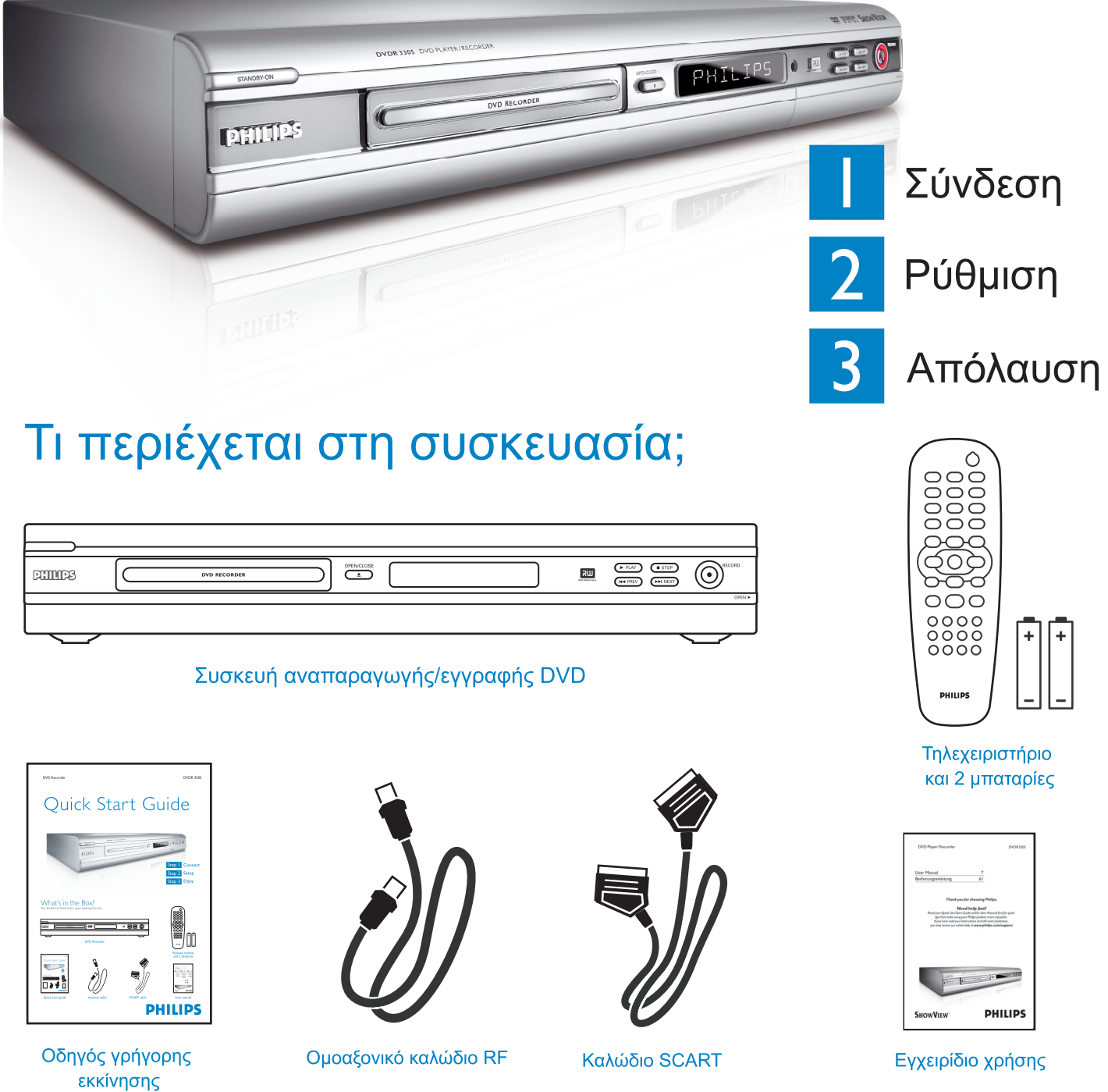

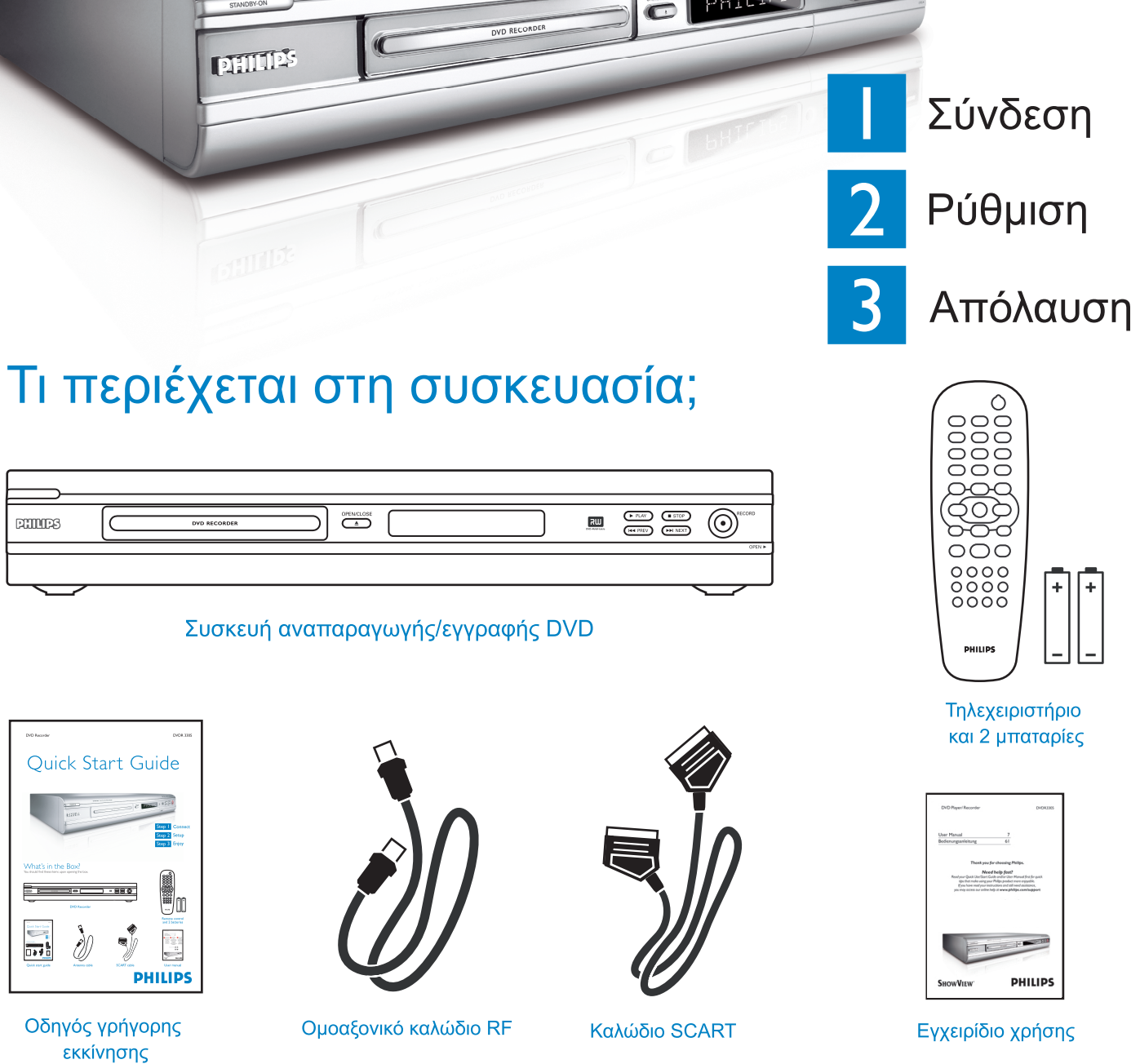

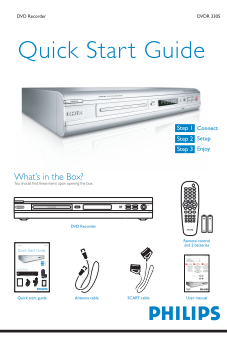

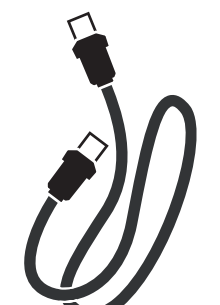

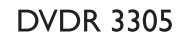

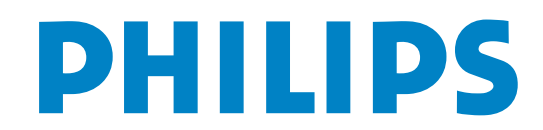

Εάν έχετε VCR, ακολουθήστε τις οδηγίες της ενότητας 'Σύνδεση με VCR ή παρόμοια συσκευή'.

# Βασικές συνδέσεις

# Α Πριν από τη σύνδεση

Αποσυνδέστε το καλώδιο της κεραίας που είναι συνδεδεμένη στην τηλεόρασή σας.

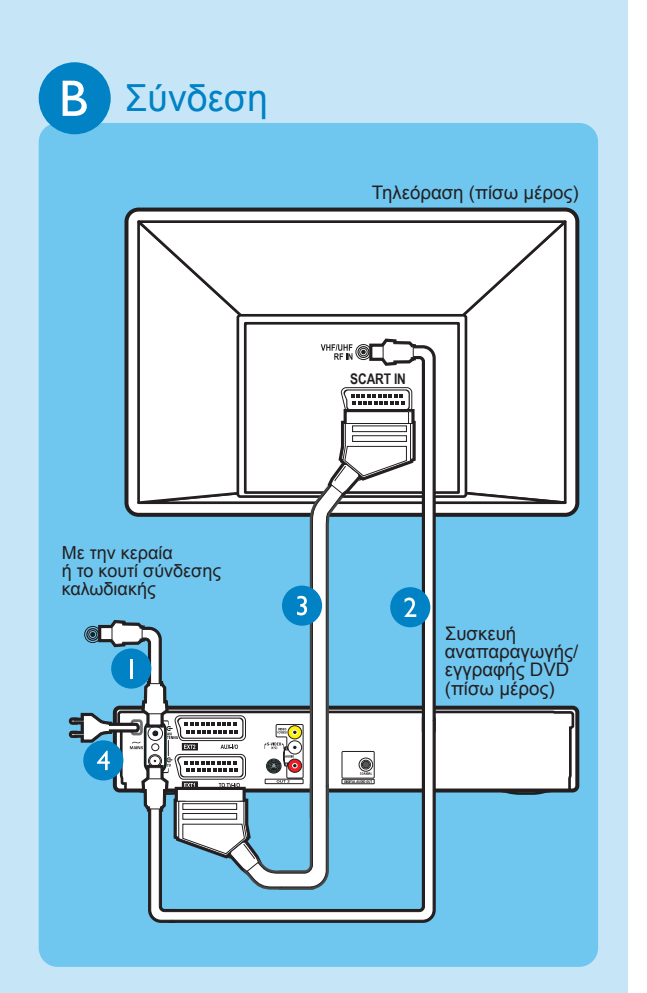

- Συνδέστε το καλώδιο της κεραίας στην υποδοχή ΑΝΤΕΝΝΑ - της συσκευής εγγραφής.
- 2 Χρησιμοποιήστε το ομοαξονικό καλώδιο RF που παρέχεται για να συνδέσετε την υποδοχή TV της συσκευής εγγραφής με την υποδοχή Antenna Ιη της τηλεόρασης.
- Χρησιμοποιήστε το καλώδιο scart για να συνδέσετε την υποδοχή ΕΧΤ1 ΤΟ TV-I/Ο της συσκευής εγγραφής DVD με την αντίστοιχη υποδοχή εισόδου SCART στην τηλεόραση.
- Συνδέστε το καλώδιο τροφοδοσίας από τη συσκευή εγγραφής σε πρίζα AC.

# Σύνδεση με VCR ή παρόμοια συσκευή Α Πριν από τη σύνδεση Η νέα σας συσκευή εγγραφής DVD της Philips μπορεί να αντικαταστήσει το VCR για όλες τις ανάγκες εγγραφής Αργικά αποσμινδέστες όλες

μπορεί να αντικαταστήσει το VCR για όλες τις ανάγκες εγγραφής. Αρχικά, αποσυνδέστε όλες τις συνδέσεις από το VCR.

# Β Σύνδεση

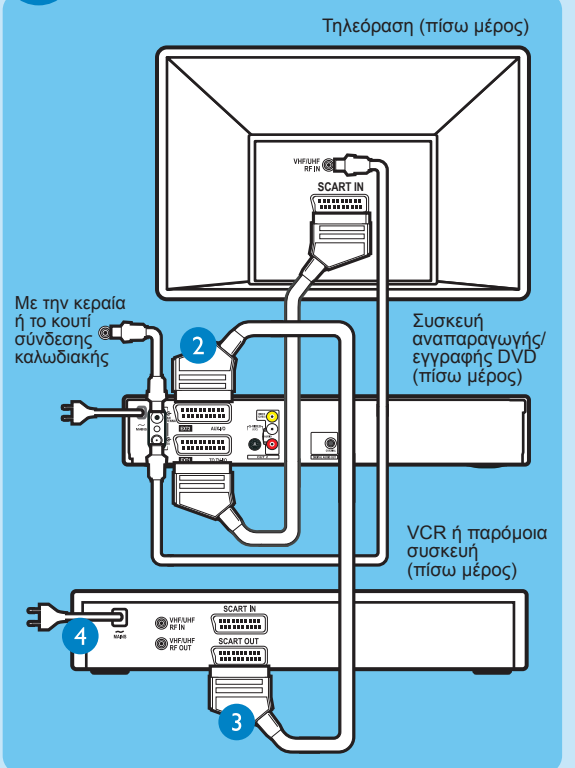

- Ακολουθήστε τα βήματα 1 έως 3 της ενότητας
  <sup>•</sup> Β- Σύνδεση' που βρίσκεται στο κεφάλαιο
  <sup>•</sup> Βασικές συνδέσεις' για να συνδέσετε τη συσκευή εγγραφής πριν προχωρήσετε στο βήμα 2 που περιγράφεται στη συνέχεια.
- 2 Χρησιμοποιήστε άλλο ομοαξονικό καλώδιο ραδιοσυχνοτήτων (δεν παρέχεται) για να συνδέσετε την υποδοχή TV → της συσκευής εγγραφής DVD με την υποδοχή εισόδου της κεραίας στην τηλεόραση.
- 3 Χρησιμοποιήστε άλλο καλώδιο scart (δεν παρέχεται) για σύνδεση της υποδοχής EXT2 AUX -Ι/Ο της συσκευής εγγραφής DVD με την υποδοχή εξόδου Scart (η οποία μπορεί να φέρει την ένδειξη TV OUT ή TO TV) στη συσκευή VCR.
- Συνδέστε το καλώδιο τροφοδοσίας από το VCR σε πρίζα AC.

**ΣΗΜΕΙΩΣΗ**:Στην παρούσα ρύθμιση το VCR δεν έχει δυνατότητα εγγραφής τηλεοπτικών προγραμμάτω.

Ανατρέξτε στο εγχειρίδιο χρήσης που συνοδεύει το προϊόν για άλλα διαγράμματα σύνδεσης.

# 2 Ρύθμιση

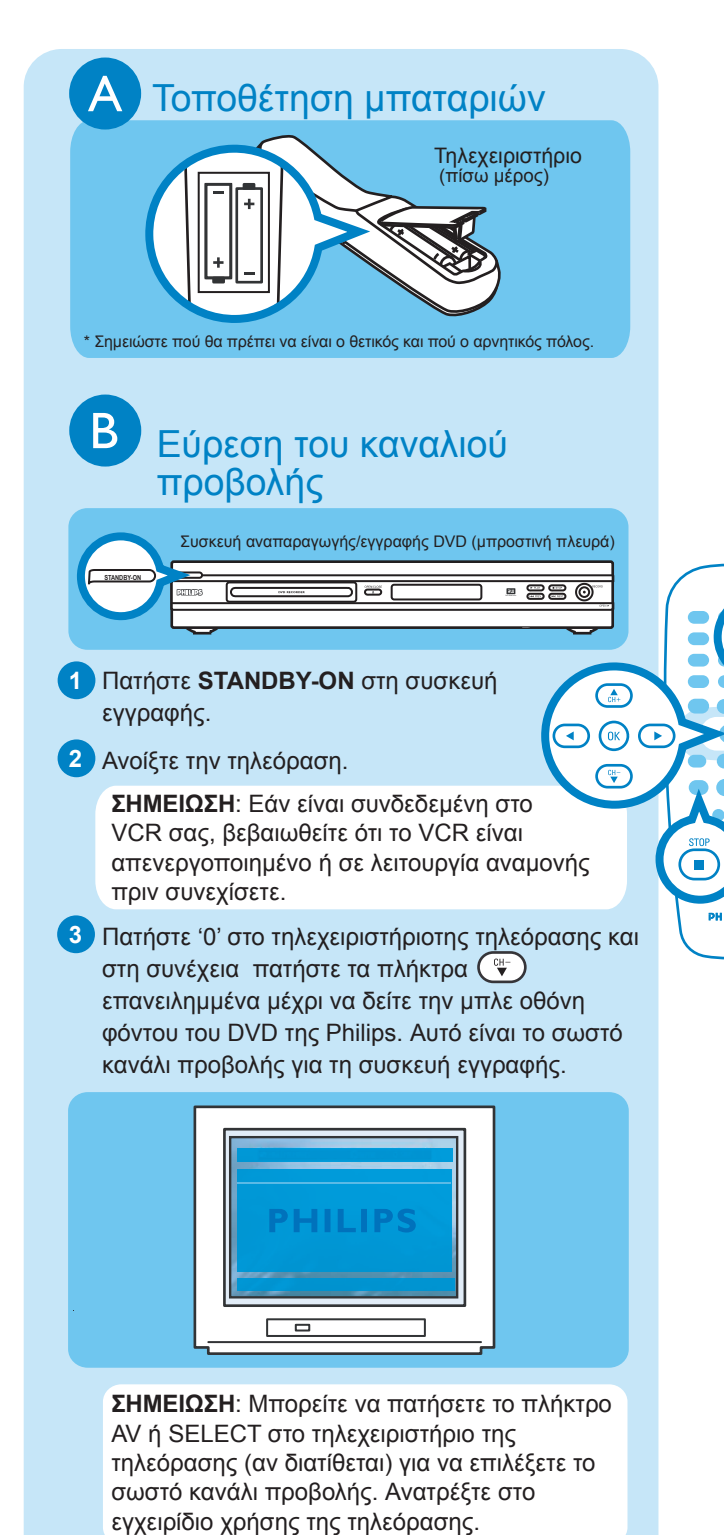

Αρχική Εγκατάσταση

1 Πατήστε SYSTEM MENU 🕬 στο

τηλεχειριστήριο.

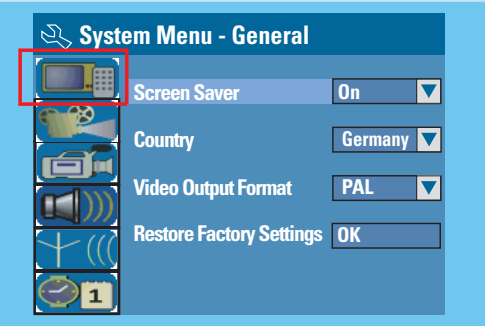

ΣΗΜΕΙΩΣΗ: Χρησιμοποιήστε τα πλήκτρα και ♀ για εναλλαγή μεταξύ των επιλογών. Επιλέξτε ένα στοιχείο πατώντας ▶. Για να επιβεβαιώσετε μια ρύθμιση, πατήστε ΟΚ ○κ.

# 2 Επιλέξτε τη χώρα διαμονής σας.

- Επισημάνετε το και πατήστε το .
  Επιλέξτε { Country } (Χώρα) και πατήστε ΟΚ και στο τηλεχειριστήριο.
- 3 ΡΥΘΜΊΣΤΕ ΚΑΙ ΕΓΚΑΤΑΣΤΉΣΤΕ ΤΗΛΕΟΠΤΙΚΆ ΚΑΝΆΛΙΑ.
- Επισημάνετε το [/(()και πατήστε το ).
  Επιλέξτε { Channel Search } (Αναζήτηση καναλιών) και πατήστε OK () στο τηλεχειριστήριο για να ξεκινήσει η αυτόματη αναζήτηση τηλεοπτικών καναλιών.

# ④ Επιλέξτε τη γλώσσα.

- επιλέξτε γλώσσα προβολής στην οθόνη.
- επιλέξτε την προεπιλεγμένη γλώσσα μενού δίσκου.
- επιλέξτε την προεπιλεγμένη γλώσσα υποτίτλω.
- επιλέξτε την προεπιλεγμένη γλώσσα διαλόγων.

## 5 Ρυθμίστε την ημερομηνία και την ώρα.

- Επισημάνετε το 21 και πατήστε το 
  Χρησιμοποιήστε το αριθμητικό πληκτρολόγιο 0-9 για να εισαγάγετε την ημερομηνία/ώρα και, στη συνέχεια, πατήστε OK (οκ)για επιβεβαίωση.
- 6 Πατήστε SYSTEM MENU www για να πραγματοποιήσετε έξοδο.